## **Connecting to PRSD Guest Wifi**

NOTE: This procedure was written using a Windows 7 laptop. Procedure will differ slightly on other devices.

On your device, connect to the "guest" wifi network. No username or password is required.

Once connected, open a web browser (this may happen automatically after you connect to "guest")

The following Login page should appear:

| Welcome to PRSD Guest WiFi                                         |                                                                                                    |                                  |
|--------------------------------------------------------------------|----------------------------------------------------------------------------------------------------|----------------------------------|
| Welcome to Pentucket's Guest Wifi<br>Network. Authorized Use Only! | Guest users agree to the terms set<br>forth in the District's Acceptable<br>Use Policy. A copy of this policy is<br>available on the PRSD website. | User Name:<br>Password:<br>Login |
|                                                                    |                                                                                                    |                                  |

Click "I agree" Username: guest Password: *Visit your school's Main Office for current password* Click the "Login" Button

## Troubleshooting:

(1) If you see a screen like this (Chrome):

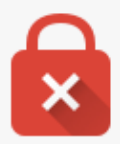

## Your connection is not private

Attackers might be trying to steal your information from **securelogin.arubanetworks.com** (for example, passwords, messages, or credit cards). NET::ERR\_CERT\_AUTHORITY\_INVALID

Automatically report details of possible security incidents to Google. Privacy policy

ADVANCED

Back to safety

## Click "ADVANCED":

This server could not prove that it is **securelogin.arubanetworks.com**; its security certificate is not trusted by your computer's operating system. This may be caused by a misconfiguration or an attacker intercepting your connection. Learn more.

Proceed to securelogin.arubanetworks.com (unsafe)

Click "Proceed to securelogin....." The Login page will now display. The screen may also look like this (Internet Explorer):

| Th       | e security certificate presented by this website was not issued by a trusted certificate authority.           |
|----------|----------------------------------------------------------------------------------------------------|
| Se<br>se | ecurity certificate problems may indicate an attempt to fool you or intercept any data you send to the erver. |
| w        | e recommend that you close this webpage and do not continue to this website.                                  |
| V        | Click here to close this webpage.                                                                             |
| 8        | Continue to this website (not recommended).                                                                   |
| Ģ        | ) More information                                                                                            |

(2) If the Login page does not appear in your web browser: Visiting any webpage will bring up the Login page.